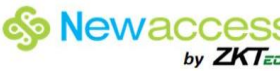

# **MODELO SC 203**

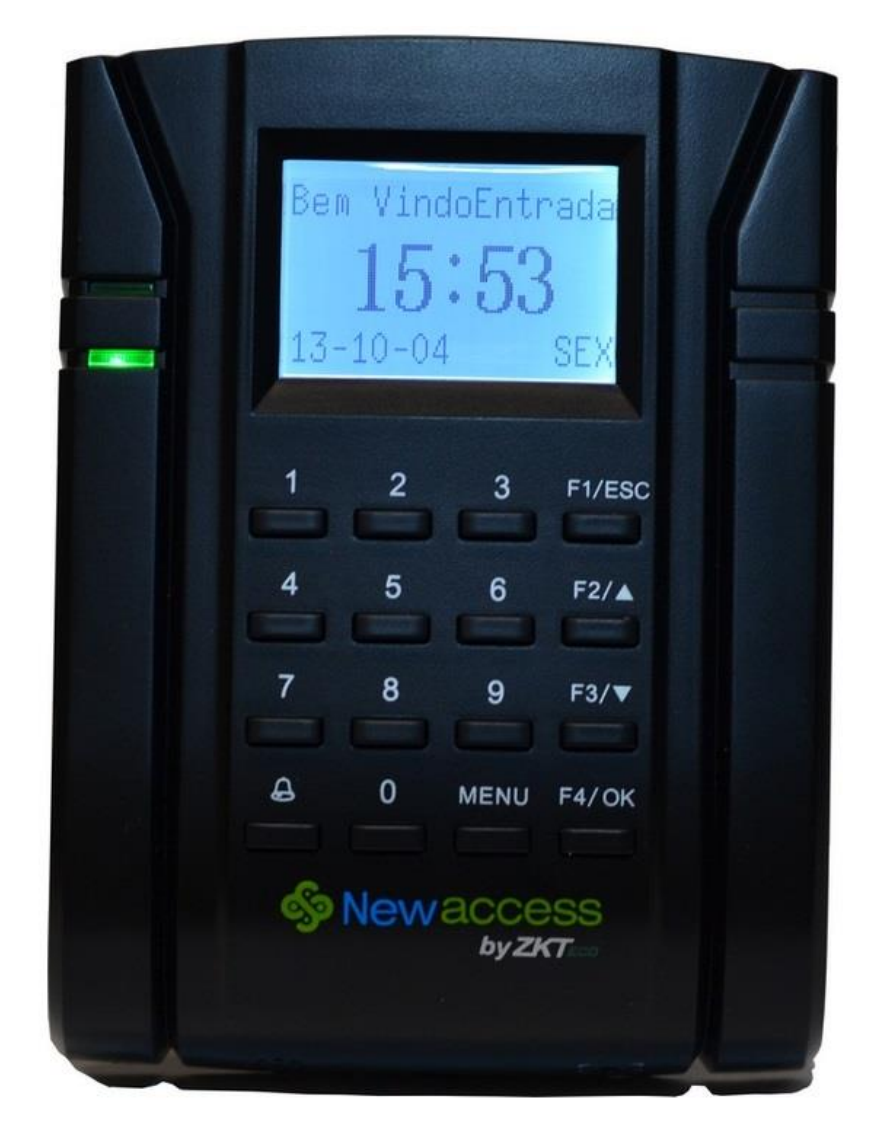

http://www.newello.com.br/

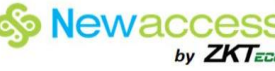

# Índice

| 1. Instruções                                | 5  |
|----------------------------------------------|----|
| 1.1 Instrução para cartão magnético          | 5  |
| 1.2 Precauções                               | 5  |
| 1.3 Especificações do sistema                | 6  |
| 2 Introdução do dispositivo                  | 6  |
| 2.1 Visão geral das Funções do dispositivo   | 6  |
| 2.2 A aparência do produto                   | 7  |
| 2.3 Teclado                                  | 8  |
| 2.4 Data e Hora                              | 9  |
| 2.5 Controle por Voz                         | 9  |
| 2.5.1 Ligar / Desligar                       | 9  |
| 2.5.2 ajustar o volume                       | 9  |
| 2.6 Características da segurança             | 9  |
| 2.6.1 Afirmar a Administração                | 9  |
| 2.6.2 Interruptor de Tamper                  | 10 |
| 2.7 limpeza do Terminal                      | 10 |
| 2.8 A reinicialização e redefinindo Terminal | 10 |
| 2.8.1 Reiniciando o Terminal                 | 10 |
| 2.8.2 Redefinindo o Terminal                 | 10 |
| 3 Conexões                                   |    |
| 3.1 Porta USB                                | 10 |
| 3.2 TCP/IP                                   | 11 |
| 3.2.1 Usando TCP / IP                        | 11 |
| 3.3 RS232 / RS485 / Porta Wiegand            | 11 |
| 3.3.1 Utilizando RS232                       | 11 |
| 3.3.2 utilizando RS485                       | 12 |
| 3.4 Porta de Alimentação de Energia          | 12 |
| 3.5 Porta de Controle de Acesso              | 12 |

| 3.6 utilizando USB                                 |    |
|----------------------------------------------------|----|
| 3.7 Chave Comunicação                              |    |
| 4 Usuário                                          | 13 |
| 4.1 Inscrição de Usuário                           | 13 |
| 4.1.1 Inscrições cartão                            | 13 |
| 4.1.2 Senha Inscrição                              | 13 |
| 4.1.3 Cartões de Inscrição e Senha                 | 13 |
| 4.2 Verificando usuário                            | 14 |
| 4.2.1 Mensagens de Voz                             | 14 |
| 4.2.2 Verificação de senha                         | 14 |
| 4.2.3 Verificação do cartão                        | 14 |
| 4.3 Tipos de métodos de verificação                | 14 |
| 4.4 Adição de informações de usuários              | 14 |
| 4.5 Excluindo usuário                              | 15 |
| 4.6 Nível de acesso                                | 15 |
| 5 Sistema                                          | 15 |
| 5.1 Configurações Gerais                           | 15 |
| 5.1.1 Ajustar Data / Hora                          | 15 |
| 5.1.2 Formato de data                              | 15 |
| 6.1.1 Apagar logs de transações                    | 16 |
| 6.1.2 Excluindo todos os dados                     | 16 |
| 6.1.3 Gerenciando Privilégios do usuário           | 16 |
| 6.1.4 Repor as configurações de fábrica            | 16 |
| 7. USB                                             | 17 |
| 7.1 Entendendo a necessidade de USB Flash Disk     | 17 |
| 7.2 Tipo de USB                                    | 17 |
| 7.3 Baixando Logs de Frequência                    | 17 |
| 7.4 Download de Dados do Usuário                   | 17 |
| 7.5 Upload de dados do usuário para o terminal USB | 17 |
| 7.6 Upload de mensagens curtas                     |    |

| 8 ACESSO                                   |  |
|--------------------------------------------|--|
| 8.1 Usando o terminal como porta de acesso |  |
| 8.2 Opções de acesso                       |  |
| 8.2.1 Fuso horário                         |  |

## 1. Instruções

## 1.1 Instrução para cartão magnético

Este dispositivo é fornecido com um não-integrada contato RFID (125 MHz) Módulo leitor de cartão. Ao oferecer múltiplos modos de verificação, tais como, cartão de RF, pin, verificação do cartão RF + pin . Este dispositivo pode acomodar à diversificação as necessidades do usuário.

Passe o seu cartão em toda a área do sensor após o comando de voz e retire o seu cartão depois que o dispositivo foi detectado. Para a área de passe, ver ponto 2.2 aparências do produto.

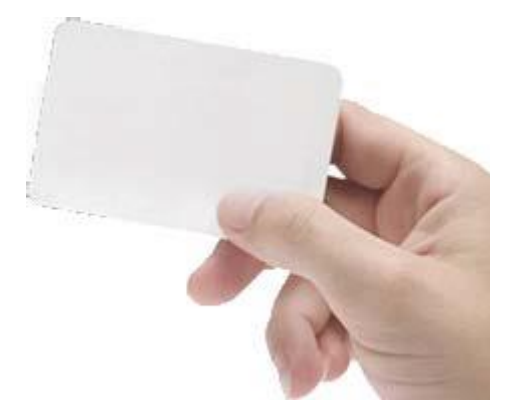

### 1.2 Precauções

Proteja o aparelho contra a exposição à luz solar direta ou luz forte, isso afeta muito o terminal e leva à falha de verificação.

É recomendável a utilização do dispositivo sob uma temperatura de 0- 50 °C, a fim de alcançar o desempenho ideal. No caso de exposição do dispositivo ao ar livre por longos períodos de tempo, é recomendado tomar chapéu-de-sol e dissipação de calor comodidades porque excessivamente alta ou baixa temperatura pode abrandar o funcionamento do dispositivo e resultar em alta falso índice de rejeição (FRR)

Ao instalar o aparelho, conecte o cabo de alimentação depois de ligar outros cabos. Se o dispositivo não funcionar corretamente, certifique-se de desligar a fonte de alimentação antes de realizar inspeções necessárias. Note-se que qualquer trabalho em linha viva pode causar danificar o dispositivo e os danos dispositivo decorrente de linha viva de trabalho cai fora do âmbito de nossa garantia normal.

Para assuntos que não são abordados neste documento, consulte os materiais relacionados Incluindo o guia de instalação, controle de acesso manual do usuário do software.

## 1.3 Especificações do sistema

| Especificações                    |                                                                                  |
|-----------------------------------|----------------------------------------------------------------------------------|
| Capacidade da transação           | 100 000 transações                                                               |
| Plataforma de Hardware:           | ZEM500                                                                           |
| Built-in leitor de cartão:        | 125 Mhz Leitor RFID                                                              |
| Comunicação:                      | RS232/485, TCP/IP,USB-host                                                       |
| Portas Wiegand:                   | Entrada e Saída quaisquer bits                                                   |
| Interfaces de controle de acesso: | Fechadura elétrica, sensor de porta, botão de saída, alarme de porta aberta.     |
| Funções de controle de acesso:    | 50 Fusos horários, 5 grupos de controle de acesso, 10 desbloquear as combinações |

## 2 Introdução do dispositivo

### 2.1 Visão geral das Funções do dispositivo

Como um dispositivo de controlo de acesso integrada, o nosso produto pode ser ligado com qualquer uma fechadura eletrônica ou um controlador de acesso. Este dispositivo possui operações simples e flexíveis e suporta o uso de cartões de gestão. A tela exibe o guiará através das operações. Ele suporta a função de controle de acesso para a gestão da segurança. Ele suporta múltiplos modos de comunicação.

Anexado a placa traseira na parede de forma segura e anexar o terminal na parte de trás placa quando montá-lo na parede.

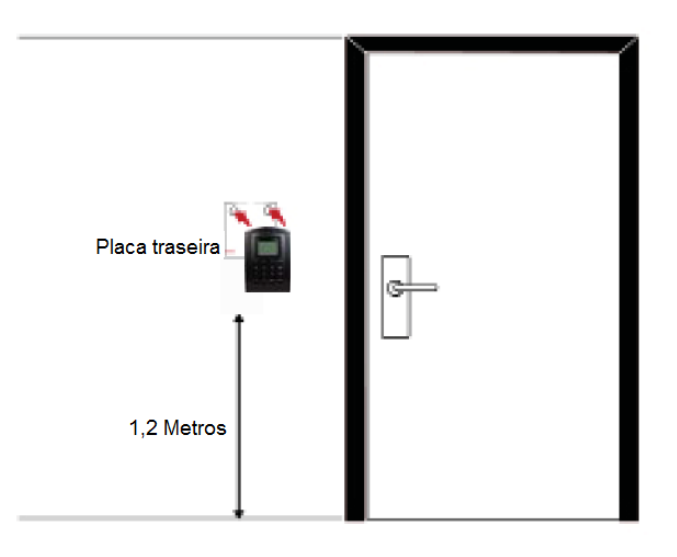

## 2.2 A aparência do produto

Visão frontal:

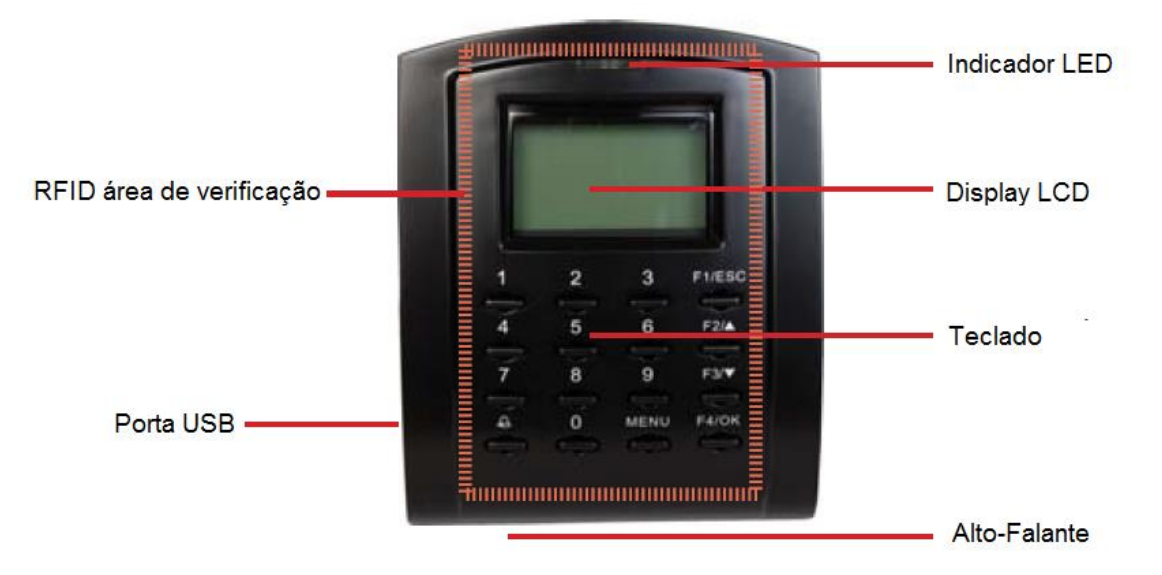

- Tela LCD: mostrar o status de terminal, dia, data e hora.
- Display LED

LED verde: O terminal está funcionando bem e está em modo de espera.

**LED vermelho:** Há um erro no terminal que exige verificação. Para uso pela primeira vez, os terminais precisam ser totalmente carregados para evitar que o piscar da luz vermelha.

- Teclado: para introduzir instruções para o terminal e para permitir a configuração.
- Cartões RFID Área de leitura. Área que lê cartões RFID.
- Alto-falante: para emissão vocal.

#### Vista inferior:

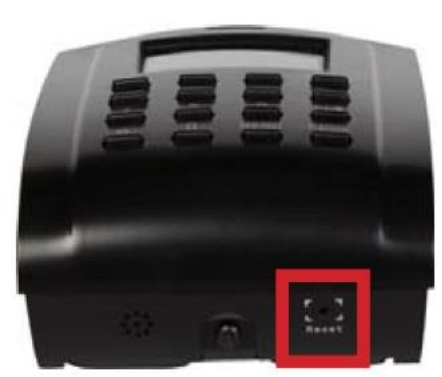

Botão Reset

• Botão Reset: Usado para reiniciar o dispositivo.

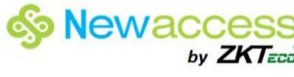

#### Vista Lateral:

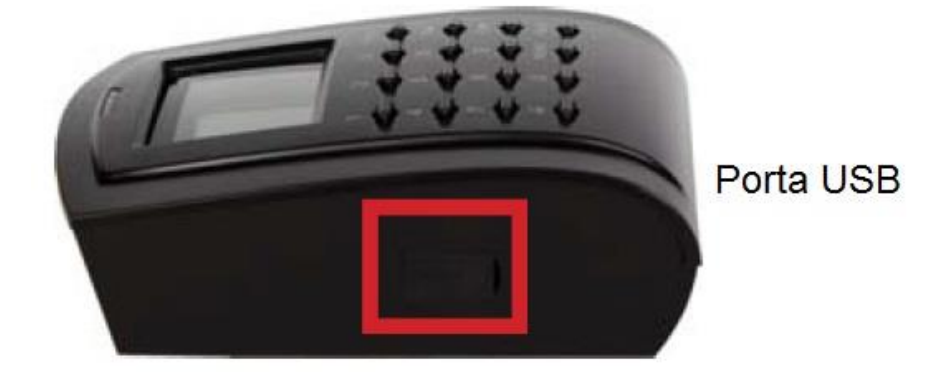

Porta USB para fazer upload/download informações de usuários, senha e os logs de transação via USB flash disk.

#### Vista Traseira:

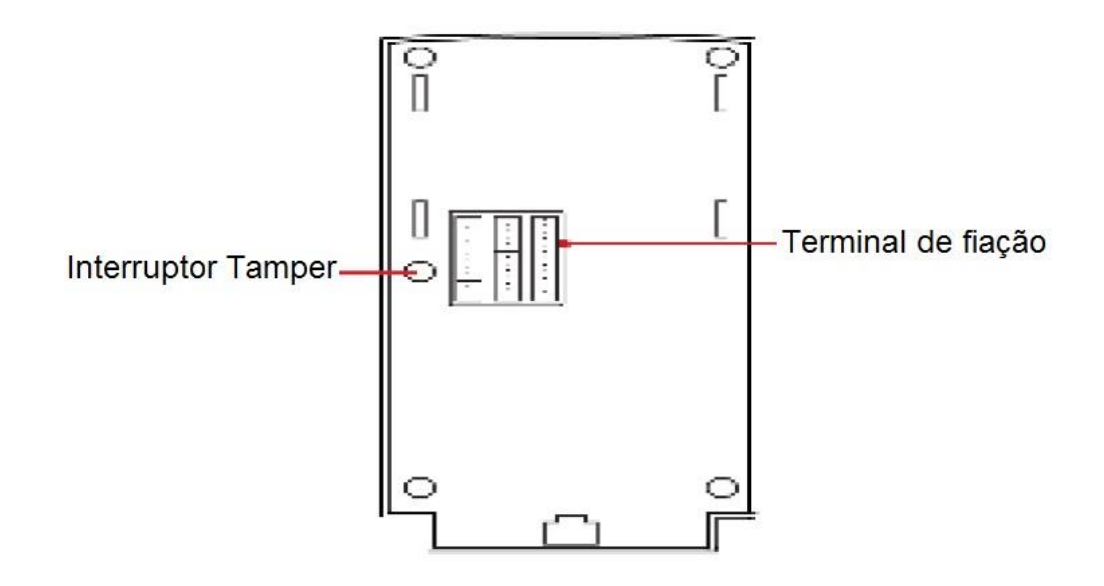

- Terminal de fiação: Conecta-se com fechaduras e fornecimento de energia através de cabos.
- Interruptor Tamper: Usado para gerar um alarme de violação.

#### **Teclado** 2.3

Você pode inserir as entradas para os terminais através do teclado. Ela contém os números de 0-9, um botão OK, um ESC/botão Cancelar, um rolar para cima/para baixo, um botão de campainha e um botão de Menu.

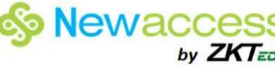

| 1 | 2 | 3    | F1/ESC |
|---|---|------|--------|
| 4 | 5 | 6    | F2/▲   |
| 7 | 8 | 9    | F3/▼   |
| ₽ | 0 | MENU | F4/OK  |

## 2.4 Data e Hora

Os terminais exibem a data e hora na tela inicial. Escolha a data e formato da hora com base em suas preferências.

Defina a data e a hora:

- Pressione Menu > Opções > Opções > Sistemas Data/Hora > defina seu tempo e salvar. Para alterar o formato de data:
- Pressione Menu > Opções > Opções > Sistemas Fmt > determinar o formato da data de sua preferência.

### 2.5 Controle por Voz

Controle de Voz permite-lhe controlar o nível do volume emitido pelo terminal.

## 2.5.1 Ligar / Desligar

O sistema permite ligar / desligar a voz com base em suas preferências.

Pressione Menu > Opções > Opções de sistema > Adv Opção > Voz > S/N.

### 2.5.2 ajustar o volume

O volume padrão de voz do terminal é de 67. O volume do som pode ir tão alto quanto 100 e tão baixas como 0. Para sustentar o desempenho do alto-falante, é recomendado a permanecer na faixa 60-70.

Para ajustar o volume

Pressione Menu> Opções> Opções do Sistema> Opção Avançado > VOL Adj (%)> ajustar em conformidade

### 2.6 Características da segurança

Os recursos de segurança ajudam a proteger as informações no terminal de acesso por pessoas não autorizadas.

## 2.6.1 Afirmar a Administração

Registar um administrador no sistema para registrar um cartão ou senha para um ID de usuário

• Pressione Menu> usuário Gerenciar> Matricular administrador> Escolha forma de inscrição> Executar inscrição e Salvar.

Após registrar um administrador, o menu principal pode ser acessado apenas pelo administrador.

### 2.6.2 Interruptor de Tamper

Os terminais vêm com um interruptor de sabotagem (tamper)localizada na parte traseira dos terminais. Durante a instalação, o interruptor anti-sabotagem é comprimido contra a placa traseira. Qualquer tentativa de desmantelar o terminal irá disparar um alarme e um "sistema quebrado" mensagem será exibido no painel.

## 2.7 limpeza do Terminal

Use um pano seco para limpar o corpo do terminal. Não utilize líquidos, produtos de limpeza, aerossol, solventes, álcool, amônia e soluções abrasivas para limpar o corpo de o terminal, pois poderia danificá-lo.

## 2.8 A reinicialização e redefinindo Terminal

Se um recurso não está funcionando como deveria, tente reiniciar ou redefinir os terminais

### 2.8.1 Reiniciando o Terminal

Pressione o botão On / Off ou o botão "reset" no terminal para reiniciar o terminal. Se você não pode reiniciar o terminal, ou se o problema persistir, você pode querer redefinir.

## 2.8.2 Redefinindo o Terminal

Pressione Menu > Opções > Opções sistema > Opções Avançado > Reset terminal. A reconfiguração do terminal irá fazer com que todas as suas configurações para retornar a suas configurações originais de fábrica. Certifique-se de que você faça backup de todos os seus dados antes de prosseguir.

## 3 Conexões

## 3.1 Porta USB

Vinculação com disco flash USB para transferência de dados remoto.

## 3.2 TCP/IP

Conecte-se com conector CAT 5 cabos para conexão de LAN, uma extremidade a esta porta e um outro fim para o computador a porta TCP/IP

O TCP/IP para conexão única - que liga o terminal a um único computador usando o TCP/IP requer Ethernet 10/100Base-T cabo crossover. O cabo pode ser utilizado para disseminar os hubs ou para conectar estações Ethernet volta-a-volta sem um hub. Ele funciona tanto com 10Base-T e 100Base-TX

## 3.2.1 Usando TCP / IP

Determinar o endereço IP

Endereço IP é importante, pois é um endereço exclusivo do terminal em LAN. Sem o endereço IP, a localização do terminal comunicamos não é possível. Para inserir o endereço IP do terminal.

• Pressione Menu> Opções> > Endereço IP> Digite o endereço IP.

Configurando redes Ethernet.

É importante configurar a Ethernet para conectar os terminais, através de conexão TCP / IP. Configuração Ethernet é ativando a função Ethernet:

 Pressione Menu > Opções > Opções de Comunicação > Ethernet > Sim. Desligue o terminal após ter definido o Ethernet para Sim. Agora, conecte o plugue de rede da interface Ethernet e ligar a energia.

Determinar a máscara de rede, gateway e NetSpeed: Para a conexão TCP / IP, configure a máscara de rede, gateway e netspeed para o terminal.

- Pressione Menu> Opções> Opções de Comunicação > Máscara de Rede > Inserir os números.
- Pressione Menu> Opções> Opções de Comunicação > gateway> Inserir os números.
- Pressione Menu> Opções> Opções de Comunicação > velocidade Net > Escolha a velocidade da sua conexão Ethernet

### 3.3 RS232 / RS485 / Porta Wiegand

- **RS232** Conexão a um computador usando o cabo RS232.
- **RS485** A conexão com um único computador usando o fio RS485.
- Conexão de Rede RS485 Conexão com vários computadores com ligação em cadeia.
- Wiegand Output Conexão com conector de terceiros ou terminal (s).

#### 3.3.1 Utilizando RS232

Para a conexão via RS232, taxa de transmissão é o determinante da velocidade de comunicação entre o terminal e o software. Quanto maior a taxa de transmissão, mais rápida é a velocidade.

#### Para ativar a conexão RS232 e definir a taxa de transmissão:

Pressione Menu> Opções> Opções de Comunicação > RS232>

#### Mude a conexão RS232 para Y. Para alterar a taxa de transmissão:

• Pressione Menu> Opções> Opções de Comunicação > Taxa de transmissão> Alterar a taxa de transmissão em conformidade.

## 3.3.2 utilizando RS485

Para conexão via RS485, a taxa de transmissão é também determinante da velocidade de comunicação entre o terminal e o software, mas a velocidade deve ser de acordo com a velocidade do conversor. Verifique se o conversor para a velocidade.

#### Para ativar a conexão RS485 e definir a taxa de transmissão:

 Pressione Menu > Opções > Opções de Comunicação > RS232 > Alterar a conexão RS485 Y

#### Para alterar a taxa de transmissão:

 Pressione Menu> Opções> Opções de Comunicação > Taxa de transmissão> Alterar a taxa de transmissão em conformidade.

## 3.4 Porta de Alimentação de Energia

Insira o adaptador de energia apontam para essa porta para a alimentação. (DC12v)

## 3.5 Porta de Controle de Acesso

Ligando o terminal para o sistema de bloqueio da porta.

### 3.6 utilizando USB

Disco flash USB é útil nos casos em que o terminal está instalado longe de um PC ou há um problema de conexão.

 Pressione Menu > Gerenciamento Pen Drive > Escolha a operação que deseja realizar através de USB

### 3.7 Chave Comunicação

Uma vez que o software é controlado por um código de ativação e a chave do produto, definir a chave de COMUNICAÇÃO zero.

• Press Menu > Opções > Opções de Comunicação > COMM Key > 0

# 4 Usuário

## 4.1 Inscrição de Usuário

Os terminais podem se inscrever, senhas e informações do cartão. Este capítulo abrange as possíveis inscrições de usuário nos terminais. Atenção: Inscrição de supervisor ou administrador é importante para garantir a segurança de dados dos terminais. Antes de cadastrar um novo usuário, o supervisor tem de ser inscrito em primeiro lugar, usando qualquer um dos métodos mencionados abaixo. Selecione inscrever Admin > Escolha o nível de privilégio para o Supervisor ou Administrador para continuar

### 4.1.1 Inscrições cartão

O padrão de cartão para o terminal é o cartão de RFID. Sistemas de cartões Mifare e HID estão disponíveis mediante solicitação.

#### Inscrição de cartão:

 Pressione Menu> Gerenciar Usuário > Inscrever Utilizador> Reg RFID> Nova inscrição? > OK> Digite ID de usuário (PIN)> Agite o cartão na área de digitalização até que a tela exibe o Cartão ID > (OK) Salvar.

## 4.1.2 Senha Inscrição

Os terminais oferecem verificação de senha e a duração máxima da senha é de 5 dígitos. Cadastrar senha: Prima Menu > Gerenciar usuário > Usuário > Cadastrar Senha > Novo cadastro? > OK > Chave de identificação do usuário (PIN) > OK > Introduza a sua Senha > LCD mostrando o ID com menos -P para indicar que o ID do usuário é usando a senha > OK (Salvar).

#### Alterando a senha:

 Pressione Menu > Gerenciar usuário > Usuário > Cadastrar Senha > CES > Input ID de Usuário > OK > Alterar a sua palavra-passe > LCD mostrando o ID com menos -P para indicar que o ID do usuário é usando a senha > OK (Salvar)

## 4.1.3 Cartões de Inscrição e Senha

Os terminais oferecem uma combinação de cartão e senha de inscrição para uma melhor segurança.

#### Inscrição de cartão e senha:

Pressione Menu > usuário Gerenciar > Inscreva-se Usuário > Reg Cartão e Senha > Novo cadastro? > OK > Chave de identificação do usuário (PIN) > OK > flash o cartão > insira sua senha e confirmar a senha mais uma vez > LCD está mostrando a identificação com menos -OP para indicar que o ID do usuário está usando uma combinação de cartão e senha > OK (Salvar) com ligação USB fl ash disco para transferência de dados remotos.

## 4.2 Verificando usuário

### 4.2.1 Mensagens de Voz

MENSAGEM DE VOZ / O QUE É QUE ISSO SIGNIFICA?

- Verificado "-Verificação de identidade for bem-sucedida, o terminal armazena os logs de transação e abre a porta (se estiver conectado à porta acesso)

## 4.2.2 Verificação de senha

A senha é uma opção para aqueles que preferem não usar outros métodos de verificação. Para verificar através de senha, inserir ID de usuário> OK> senha de inserção e pressione OK.

## 4.2.3 Verificação do cartão

Coloque o cartão na área de digitalização e o terminal irá ler e verificar o cartão.

## 4.3 Tipos de métodos de verificação

Os terminais oferecem vários métodos de verificação que incluem, senha (PW) e RFID (RF). Você pode configurar o terminal para oferecer métodos de Multi-verificação.

 Pressione Menu > Opções > Opções do Access > Grupo VerType > Selecione o grupo > OK > Selecione o tempo > OK > seta para baixo e selecione Tipo Verificação > OK

Os terminais suportam as seguintes combinações de verificação:

|                     | 3              |
|---------------------|----------------|
| TIPO DE VERIFICAÇÃO | DESCRIÇÃO      |
| RFID                | Só cartão      |
| Senha               | Só Senha       |
| Senha / RFID        | Senha e Cartão |

## 4.4 Adição de informações de usuários

Informação do utilizador pode ser adicionada em terminais através do software. Depois da informação é atualizado, sincronizar com o terminal para exibir as informações.

## 4.5 Excluindo usuário

Somente um administrador pode realizar a eliminação do usuário no terminal. Para excluir certos usuário (s):

 Pressione Menu> Usuário Gerenciar> Excluir> Entrada ID de usuário> O terminal irá dizer-lhe o Método verificação inscrito pelo ID do usuário> OK> pedindo-lhe para Excluir Usuário> Pressione OK> Confirmação é necessária > OK como Sim e Não como Esc.

## 4.6 Nível de acesso

O terminal oferece vários tipos de nível de acesso ou privilégio.

## 5 Sistema

## 5.1 Configurações Gerais

## 5.1.1 Ajustar Data / Hora

A função do terminal é para registrar as atividades de frequência e tempo de acesso de porta funcionários. Precisão na hora e a data não pode ser comprometida para que o sistema funcione de forma eficiente. Ajustar data / hora de acordo com seu fuso horário.

• Pressione Menu> Opções> Opção Sistema> Data / Hora> Selecione Value> OK

## 5.1.2 Formato de data

Formato da data varia conforme o os países, por exemplo, na Malásia, o formato utilizado é, ano data mês enquanto que na América, o mês vem primeiro. Escolha o seu formato de data de acordo com a sua preferência. O formato padrão é-dd-mm aa.

• Pressione Menu> Opções> Sistema Opção> Formato> Selecione Formatar> OK

## 6 Dados

Toda vez que um registro é realizado ou uma verificação é feita, um log de transações é criado e armazenado no interior do terminal. Os dados contêm criado ID terminal, data, hora,ID do usuáiro e atividade transação.

• Por exemplo, 010502100900000000010000:

Esses registros precisam ser gerenciados para manter a eficácia do terminal. Há 5 funções disponíveis no ícone de dados para que você possa gerenciar dados nos terminais

## 6.1.1 Apagar logs de transações

**Excluir Logs de Frequência:** Os painéis depositam a cada log de transação de seu usuário. Uma vez que o usuário está inscrito e verificada, os logs serão mantidos no terminal. Por favor, tenha certeza antes de executar esta operação porque uma vez o botão OK é pressionado, todos os registros de frequência serão perdidos.

Pressione Menu> Opções> Opção do Sistema > Opção Avançado > Deletar registro> OK> Excluir? Ok.

## 6.1.2 Excluindo todos os dados

**Limpar Todos os Dados:** O terminal contém todos os dados do usuário, incluindo ID de usuário, métodos de verificação, registros, etc. Esta operação permite a eliminação de todos os dados do terminal. Por favor, tenha certeza antes de executar esta operação porque uma vez o botão OK for pressionado, todos os dados serão perdidos.

Pressione Menu> Opções> Opção do Sistema > Opção Avançado > Limpar Todos os Dados> OK> Excluir? Ok.

## 6.1.3 Gerenciando Privilégios do usuário

Limpar privilégios de administrador: Para acessar o menu do sistema, recomenda-se a matricular administrador do sistema. Depois administrador está inscrito, cada vez que alguém aperta o botão Menu, Administrador mensagem Afirmar será exibido. Limpar a operação privilégios de administrador permite que o administrador atual para limpar todas as suas / seus dados para abrir caminho para os dados do novo administrador. Uma vez concluída a operação, o menu do sistema é acessível por todos os usuários.

Pressione Menu> Opções> Opção do Sistema > Opção Avançado >Limpar Administração Pri> OK> Continuar? > Ok.

## 6.1.4 Repor as configurações de fábrica

**Reiniciar Opção:** Este recurso é para restaurar todas as configurações no terminal para voltar às configurações originais de fábrica. Você tem que ter certeza antes de realizar esta operação, pois uma vez o botão OK for pressionado o terminal será reiniciado automaticamente.

 Pressione Menu> Opções> Opção do Sistema > Avançado >Redefinir Opção > OK. Por favor refazer todas as configurações para atender às necessidades da sua empresa.

 Pressione Menu> Ícone de Dados> Restaurar configurações de fábrica> Confirmação é requerido (Sim / Não)

## 7. USB

## 7.1 Entendendo a necessidade de USB Flash Disk

Comunicação entre o terminal e o computador é muito importante para fazer upload e download de dados de transações e presenças tempo porta acessar relatórios. O terminal oferece algumas opções de comunicação como LAN e cabo serial ligações, mas às vezes há situações que exigem USB (Universal Serial Bus) conectividade. USB pode ligar para o terminal com um computador para download e upload de informações do usuário e os logs de transação

## 7.2 Tipo de USB

Há vários tipos de porta USB disponível no mercado. O terminal só pode trabalhar com discos flash USB que o apoio mínimo do Kernel Linux 2.4.X, trabalhando bem com Imation, transcender e Pen Drive (mínimo de suporte Linux Kernel 2.4..x)

## 7.3 Baixando Logs de Frequência

Para baixar os logs de frequência do terminal para o computador:

 Pressione Menu> Pen drive Mng > Download Att Log> O terminal seria necessário que você conecte o USB Flash Disk para prosseguir. Após o processo de download estiver concluído, ejetar USB Disk Flash do terminal e conectá-lo ao PC que tenha sido instalado com o software. Faça o upload dos dados do USB para software para processamento posterior.

## 7.4 Download de Dados do Usuário

Inscrição do usuário deve ser feito no terminal. Durante as inscrições, os dados do usuário, tais como nome e ID do usuário são inseridas. Para sincronizar os dados entre o terminal e o computador

 Pressione Menu > Pen Drive Mng > Download Usuário > o terminal que exigem que você conecte o disco flash USB para continuar.

## 7.5 Upload de dados do usuário para o terminal USB

Enquanto administrador pode dados do usuário de entrada do terminal, o restante das informações de usuários é completado no software. Receba as últimas atualizações de informações do usuário do software para o terminal usando um USB Flash Disk.

 Pressione Menu> Pen Drive MNG> Upload Usuário> O terminal exige que você conecte no USB Flash Disk para prosseguir.

### 7.6 Upload de mensagens curtas

Alguns dos terminais pode exibir um sistema de mensagens curtas na tela LCD. O SMS pode ser público ou privado. Para atribuir sms a um indivíduo ou todo o pessoal usando USB:

• Pressione Menu> Pen Drive Mng > Upload SMS> Insira o USB Flash Disk para proceder

## 8 ACESSO

### 8.1 Usando o terminal como porta de acesso

Os terminais podem ser conectados aos acessórios de porta de acesso, como fechadura eletromagnética, ferrolho da porta, botão de saída, etc, para controlar o acesso às portas. Certifiquese de entender a opções de acesso oferecido no terminal e fazer as configurações necessárias para a sua porta sistema de acesso.

### 8.2 Opções de acesso

Esta função determina a acessibilidade ou a autoridade para entrar em certas portas do usuário.

### 8.2.1 Fuso horário

O período em que um usuário tem permissão de acesso é chamado FUSO HORÁRIO ou período de tempo (TP). No total, existem 50 fusos horários disponíveis em modelos ZKSoftware. Cada fuso horário tem 7 slots de segunda-feira até domingo. Para definir fuso horário:

 Pressione Menu > Opções > Opções do Access > Definir TP > Selecione o fuso horário número e determinar o tempo de cada dia.

Exemplo 1

| FUSO<br>HORÁRIO | Seg         | Ter         | Qua         | Qui         | Sex         | Sab         | Dom         |
|-----------------|-------------|-------------|-------------|-------------|-------------|-------------|-------------|
| 1               | 09:00-18:00 | 09:00-18:00 | 09:00-18:00 | 09:00-18:00 | 09:00-18:00 | 09:00-18:00 | 09:00-18:00 |

#### O que Fuso Horário 1 significa?

Fuso horário 1 consiste em um acesso constante por um período de uma semana, na qual um usuário verifica em 9:00h e sai às 18:00h.

Exemplo 2

| FUSO<br>HORÁRIO | Seg         | Ter         | Qua         | Qui         | Sex         | Sab         | Dom         |
|-----------------|-------------|-------------|-------------|-------------|-------------|-------------|-------------|
| 2               | 00:00-23:59 | 08:00-12:00 | 08:00-12:00 | 08:00-12:00 | 08:00-12:00 | 08:00-12:00 | 08:00-12:00 |

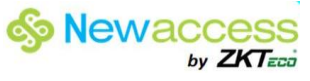

Exemplo 3

| FUSO<br>HORÁRIO | Seg         | Ter         | Qua         | Qui         | Sex         | Sab         | Dom         |
|-----------------|-------------|-------------|-------------|-------------|-------------|-------------|-------------|
| 2               | 09:00-18:00 | 09:00-18:00 | 09:00-18:00 | 09:00-18:00 | 09:00-18:00 | 09:00-18:00 | 09:00-18:00 |